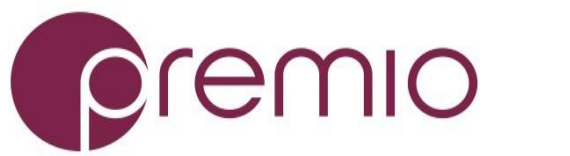

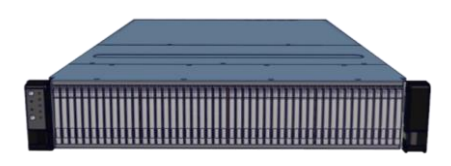

## Thank you for your purchase of FlacheSAN2-D5, a 2U 48-Bay Skylake DP Storage Server!

**1.** Check the content of the box. Please confirm that your package contains the following:

| Ħ  | Description                            | Image / Description                              | Qty   |
|----|----------------------------------------|--------------------------------------------------|-------|
| 1  | 2U 48-Bay Enclosure                    |                                                  | 1     |
| 2  | 2.5" Drive Trays                       | the second                                       | 48+4  |
| 3  | Storage SSD (opt.)                     |                                                  | 48    |
| 4  | Power Cable*                           |                                                  | 2     |
| 5  | Rail Kit (optional)                    |                                                  | 1     |
| 6  | Bezel (optional)                       |                                                  | 1     |
| 7  | Intel S2600WT MB<br>(preinstalled)     |                                                  | 1     |
| 8  | 6#32 IH#1 Screw Set<br>for MB / Riser* |                                                  | 1 set |
| 9  | IO Cards (optional)                    |                                                  | 1 set |
| 10 | SFF 8087-8643 cable<br>(preinstalled)  | Used for IO cards, optionally installed by order | 12    |
| 11 | IO Module (opt.)                       |                                                  | 1     |
| 12 | RAID Module<br>(optional)              |                                                  | 1     |
| 13 | Heat sink                              |                                                  | 2     |
| 14 | OS Disk (optional)                     |                                                  | 1-4   |
| 15 | This quick guide                       |                                                  | 1     |
| 16 | Packaging                              |                                                  | 1 set |

\* Inside the accessories box. If any items are missing, please contact your authorized reseller or sales representative

## 2. Get familiar with the unit.

FlacheSAN2-D5 is a 48x 2.5" 7mm SSD based storage server in a 2U space, supporting dual Skylake processors powered by Intel S2600WF motherboard, 6x rear Gen3 x8 FH PCIe cards, 2x LP PCIe cards, and 4-Bay 2.5" canister.

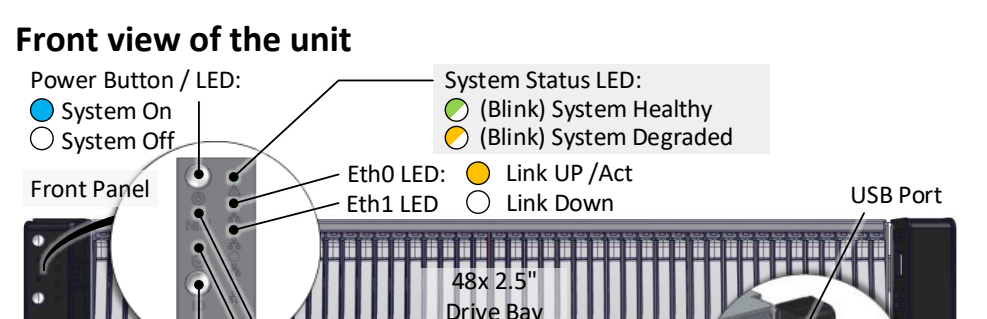

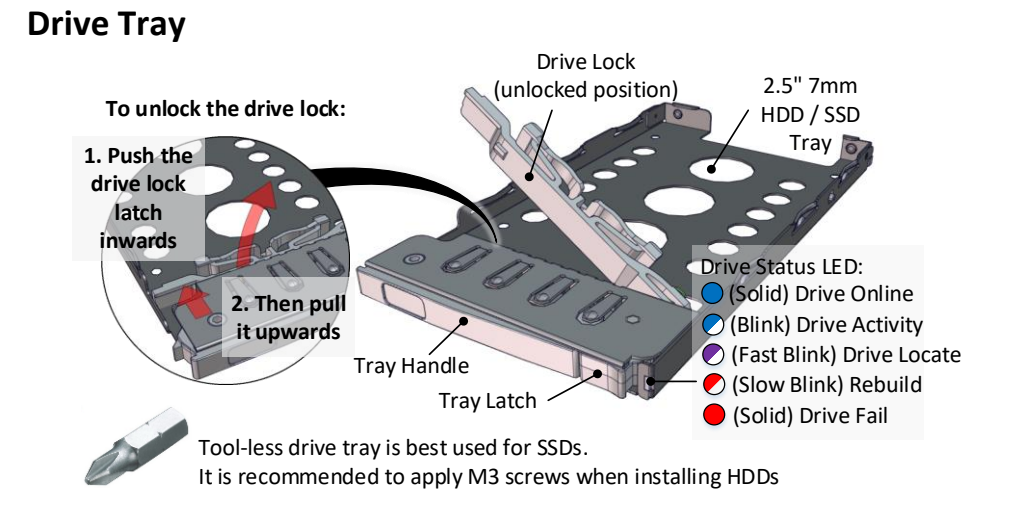

**3.** Remove the top cover by removing the 4 screws on the sides of the unit. Remove additional screws (blue circles) to open the middle top cover (for fan module access). Slide the covers towards the back of the unit.

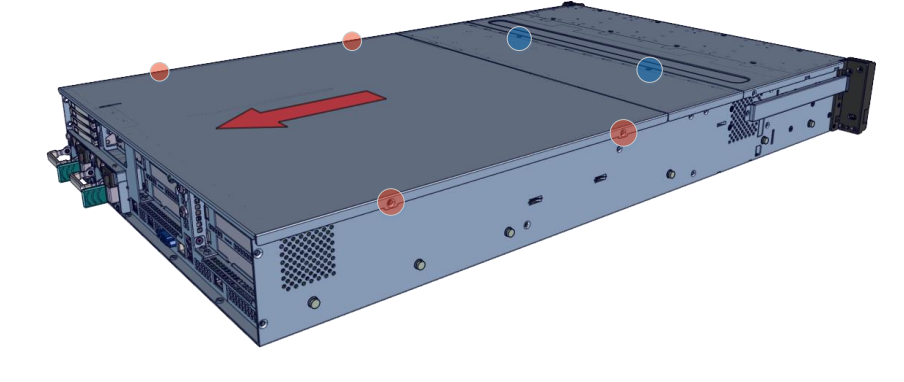

**4. Inspect the internal components** of the chassis. FlacheSAN2-D5 system by default comes with Intel S2600WF Skylake motherboard, an air duct, fan modules, backplanes, IO cards for 48x SSDs with internal mini-SAS cables. Upon request, optional items such as ROC Module, OS disk, BBU can be provided. Note the locations of each component.

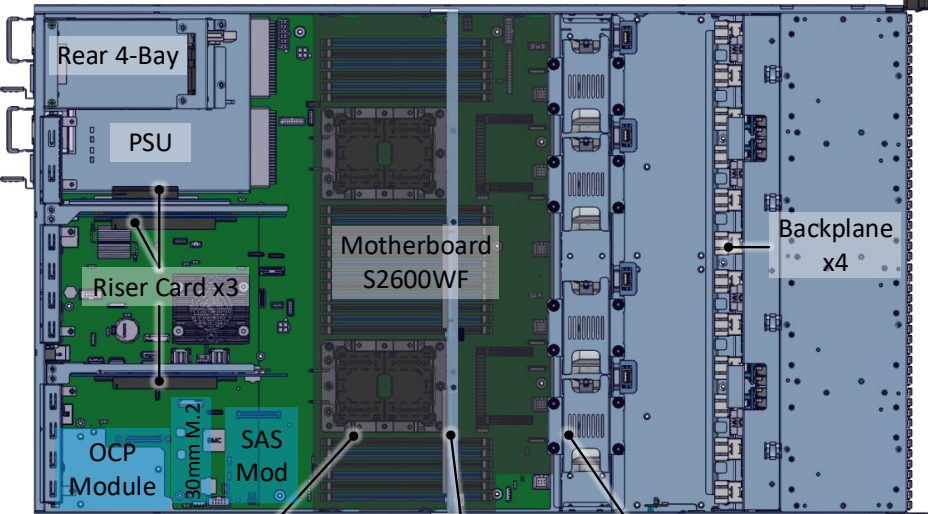

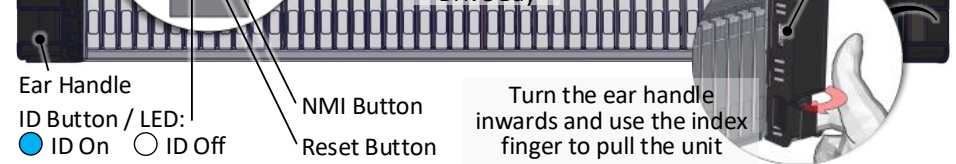

### Rear view of the unit

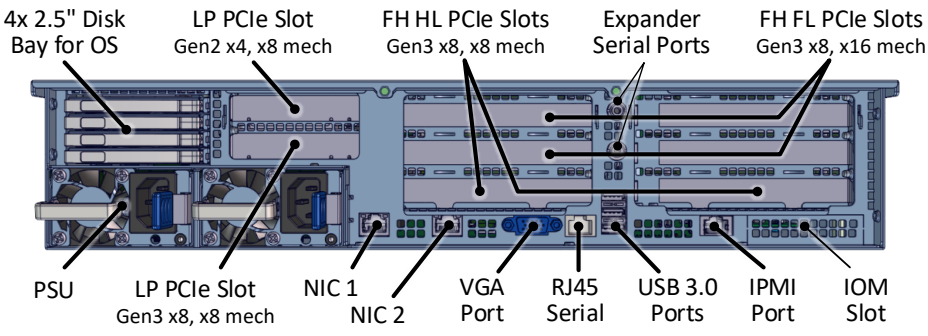

# Air Duct IO Card Support Bar Fan Module x4

**5. Remove air duct assembly** from the chassis. Remove two screws from the sides of the unit (red circle) and pull the air duct / IO card support bar assembly up.

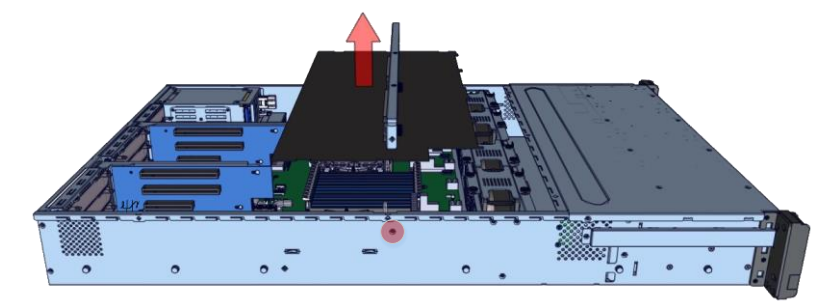

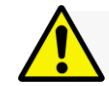

Installation and service of this product should be conducted by a trained personnel to avoid bodily injury from electric shock or heavy object

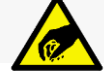

Observe ESD (Electrostatic Discharge) practices during integration to avoid possible damage to the board and / or other components

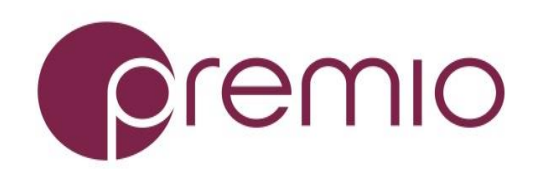

**6. Install CPUs, memory** (not included) and heat sinks to their respective slots. Please be aware of each component's installation requirements. For details, refer to S2600WF motherboard TPS. Replace the air duct once finished.

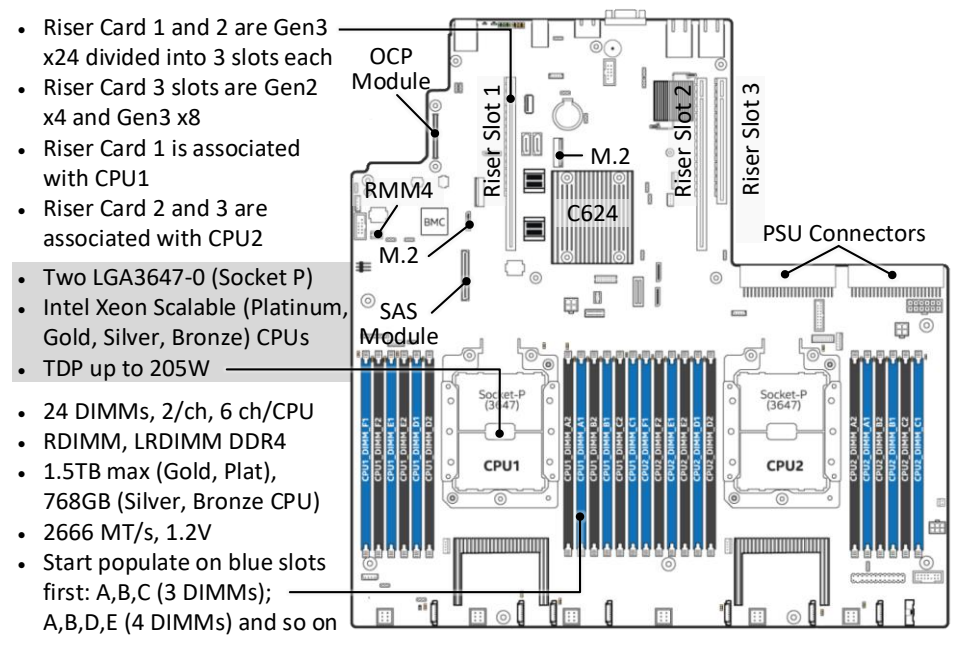

| Riser Slot 1       | Riser Slot 2       | Riser Slot 3      |
|--------------------|--------------------|-------------------|
| Top Slot: CPU 1    | Top Slot: CPU 2    | Top Slot: CPU 2   |
| Middle Slot: CPU 1 | Middle Slot: CPU 2 | Bottom Slot: CPU2 |
| Bottom Slot: CPU2  | Bottom Slot: CPU2  |                   |

## **7.** Install IO cards (optional) into PCI-e riser cards.

The unit has two PCIe riser card assemblies. The left assembly holds five PCIe IO cards for CPU2, the right assembly is for three PCIe IO cards for CPU1. See below for installation:

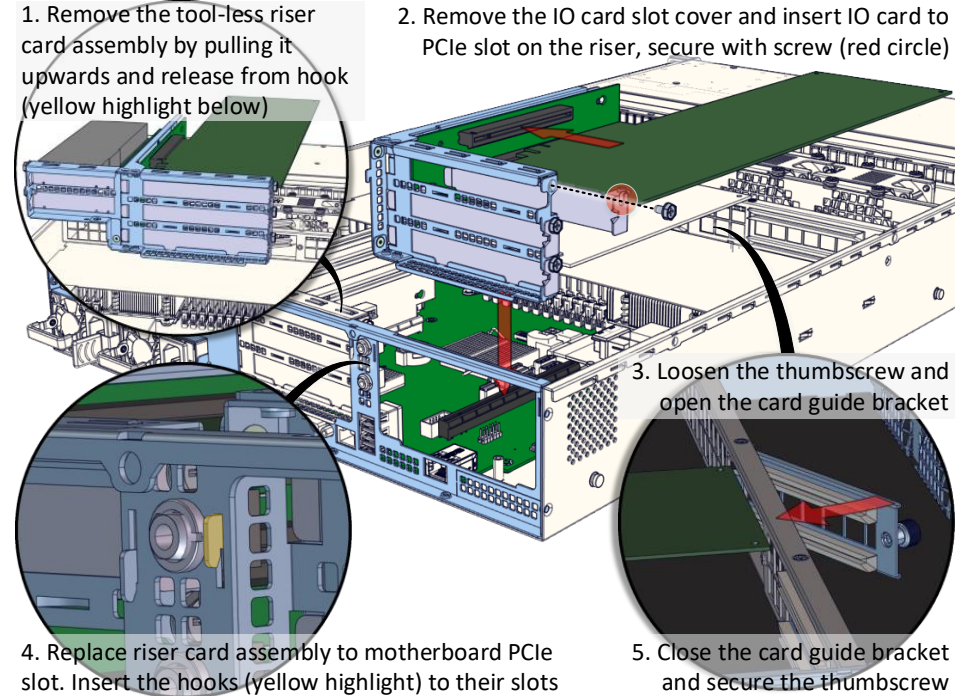

To install SAS module or OCP module, removal of PCIe riser

**8.** Put the top cover. Once we are finished with the internals of the system, close the top of the chassis.

**9. Remove drive trays** from the enclosure (if no SSDs are installed already).

**10. Install drives into trays.** Follow the diagram closely. SSDs can be provided and installed by request.

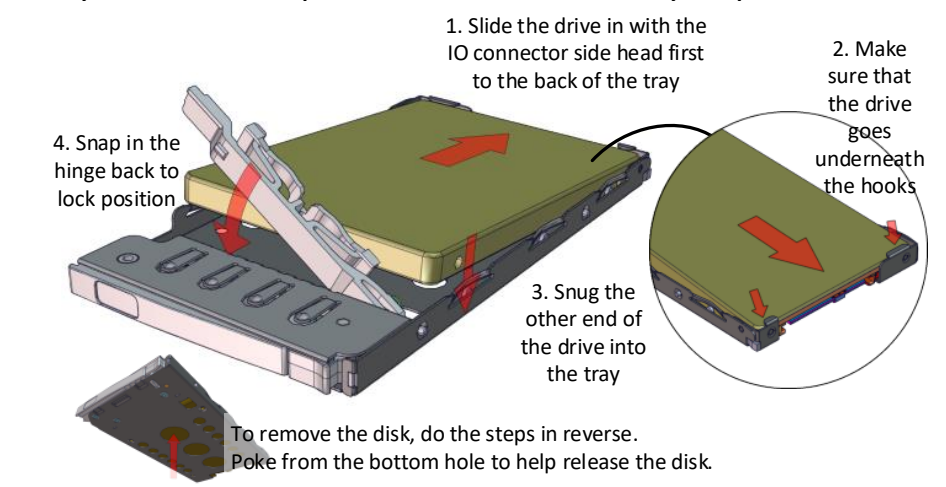

## 11. Place the unit to the rack. Refer to Rail Kit

Installation Guide on how to mount the enclosure.

**Caution:** At least two people are required to lift a fully populated chassis

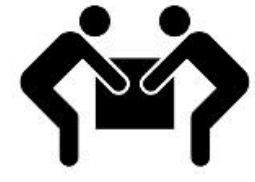

# 12. Install the populated drive trays into the

enclosure with the drives properly secured to the hard drive

trays.

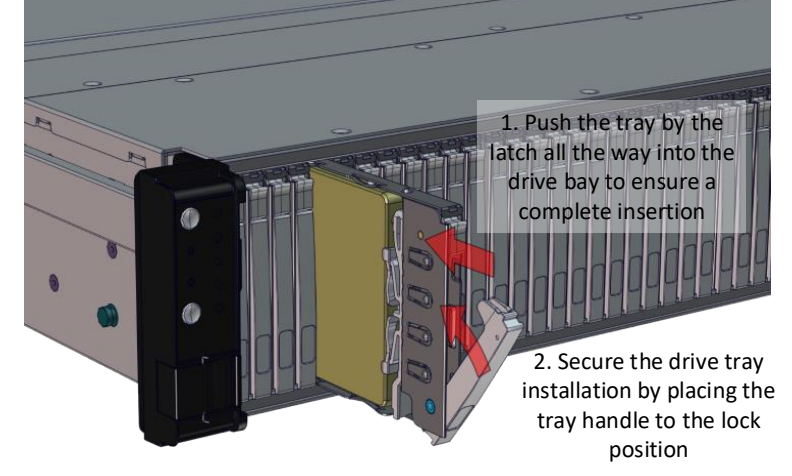

**13. Drive mapping** incrementally goes from left to right depending on the connection to the IO cards.

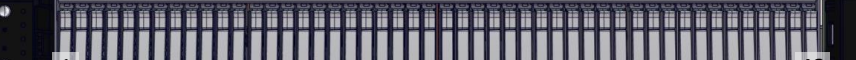

card is recommended. See below for instruction:

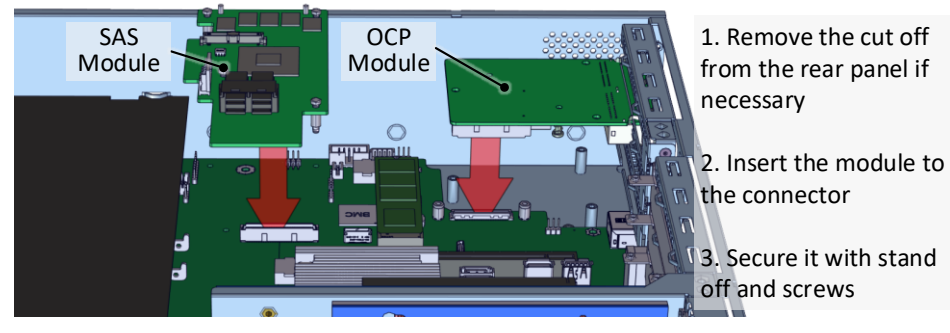

## 14. Plug in the power cords to the

AC receptacles on the back of the unit and secure it with the cable tie.

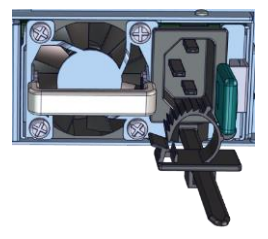

### Below is the list of compatible SAS and OCP modules:

| Compatible SAS Modules           | Compatible OCP Modules |
|----------------------------------|------------------------|
| RMS3AC160, RMS3CC040, RMS3CC080, | I357T4OCPG1P5          |
| RMS3HC080, RMS3JC080, RMS3VC160, | X527DA4OCPG1P5         |
| RMSP3AD160F, RMSP3CD080F,        | X557T2OCPG1P5          |
| RMSP3HD080E, RMSP3JD160J         | X527DA2OCPG1P5         |

## **15.** Press the power button on the front

of the unit after connecting a monitor and input devices, and get ready for software installation.

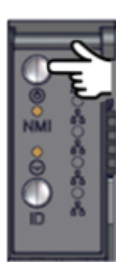

For more information please visit our website at <u>www.premioinc.com</u> Copyright © 2017, Premio Inc. All rights reserved.